1 - Gå in på <u>https://www.laget.se/Bjorklingebk</u>

Logga in, välj ditt lag och klicka på Admin

| logget.se +                 | 🔑 Admin 🔍 Sök klu          | bbar & lag                                        |                                      |                                   |
|-----------------------------|----------------------------|---------------------------------------------------|--------------------------------------|-----------------------------------|
| Start Laget                 | Srklinge E                 | RICE C                                            |                                      |                                   |
|                             | MI 1/1 1/                  |                                                   |                                      |                                   |
| <mark>©</mark> get.se ∣ + ( | toget.se +                 | Medlemsvy Q S                                     | ök klubbar & lag                     |                                   |
| Information<br>Förstasidan  | Information<br>Förstasidan | ≡ Lista serier/cuper                              | + Lägg till serie/cup                | 🖋 Visa/Dö <mark>j</mark> /Sortera |
| Inställningar               | Inställningar              | Lista serier/cu                                   | Lägg                                 | ı till serie/cup                  |
| Om laget                    | Omlagat                    | Eista seriei/cu                                   |                                      |                                   |
| Nyneter                     | 2 - På höger sida v        | äljer du Serier/Cu                                | per och sen Lägg ti                  | II serie/cup                      |
| Medlemmar                   | U                          |                                                   |                                      | · ·                               |
| Aktiviteter                 |                            |                                                   |                                      |                                   |
| Gästbok                     |                            |                                                   |                                      |                                   |
| Länkar                      |                            |                                                   |                                      |                                   |
| Webbfrågan                  |                            |                                                   |                                      | _                                 |
| Sponsorer                   |                            |                                                   |                                      |                                   |
| Serier/cuper                | = Lista                    | serier/cuper                                      | agg till serie/cup                   | *                                 |
| Design Serier/cuper         | Ny serie/o                 | up Importera serie                                |                                      |                                   |
| 3 - Välj Importera se       | ie Lägg                    | till serie/cup                                    | ortera serie                         |                                   |
| , p                         | s s                        | erien/cupen måste ha n<br>pelschemat och i kalend | ninst ett eget lag. Om ni s<br>Iern. | ätt                               |

4 – Välj Förbund och Säsong som på bilden. Välj sedan serien som gäller ditt lag. Du kan importera flera serier, men ett i taget.

Klicka på Importera nere till höger

| ≡ Lista serier/cuper  | + Lägg till serie/cup        | 🖋 Visa/Dölj/Sortera | <b>O</b> Support |
|-----------------------|------------------------------|---------------------|------------------|
| Ny serie/cup Importer | a serie                      |                     |                  |
| Importera seri        | e                            |                     |                  |
| Förbund               | Upplands Innebandyförbund    | ▼                   |                  |
| Säsong                | 2017 🔻                       |                     |                  |
| Serie/Cup             | Pantamera Pojkar blå 3 östra | (P07 serie) v       |                  |
|                       |                              |                     | Importera        |

5 – När du importerat serien kan det komma upp en ruta som säger att inget lag är markerat som eget. Klicka då på hantera lag

| ≡ Lista serier/cuper 🕂 Lägg till serie/cup 🖋 Visa/Dölj/Sortera                                                               | 😗 Sup |
|----------------------------------------------------------------------------------------------------|-------|
| Hantera matcher Hantera lag Serietabell Poängliga Uppdatera serie                                                            |       |
| Hantera matcher - H3                                                                                                    |       |
| Ni har inget lag som är markerat som 'Eget lag' i er serie. Gå in under 'Hantera lag' för att markera ert lag som 'Eget lag' | !     |
| Visa endast egna matcher Visa endast spelade, ej slutförda matcher                                                           |       |
|                                                                                                    |       |

## 6 – Välj BBK

| Hantera matcher  | Hantera lag  | Serietabell | Poängliga | Uppdatera serie |
|------------------|--------------|-------------|-----------|-----------------|
| nancera materier | riancera lag | Schelaben   | r oangiga | oppuatera serie |

## Hantera lag Pantamera Pojkar blå

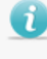

När du väljer ett lag som 'Ditt lag' kommer matcher för det laget automatiskt hamna i er kalender, tillgänglig både via app, prenumeration och hemsida.

Lägg till motståndarlagens klubbmärken genom att redigera deras lag. Sök upp och välj deras klubb så kommer deras klubbmärke automatiskt visas i tabellen och i matchinformationen.

## Lag i serien

| Almunge IK       |  |
|------------------|--|
| Björklinge BK    |  |
| Alunda IBF Svart |  |
| Vaksala SK       |  |
|                  |  |

## 7 - Skriv in Björklinge BK om rutan förening är tom, bocka i rutan Ditt lag och spara

| Α    |                  |               |    |          |        |       |
|------|------------------|---------------|----|----------|--------|-------|
| Före | ening            | Namn          |    |          |        |       |
| Ű,   | Sök förening     | Björklinge BK |    | Ditt lag | Avbryt | Spara |
|      |                  |               |    |          |        |       |
| В    |                  |               |    |          |        |       |
| Före | ening            | Namn          |    |          |        |       |
| Ŭ,   | Björklinge BK    | Björklinge BK |    | Ditt lag | Avbryt | Spara |
| -    |                  |               |    |          |        |       |
| С    |                  |               |    |          |        |       |
| Lag  | i serien         |               |    |          |        |       |
|      | Almunge IK       |               |    |          |        |       |
| För  | rening           | Namn          | -  | _        |        |       |
| Ŭ    | Björklinge BK    | Björklinge BK |    | Ditt lag | Avbryt | para  |
|      | Alunda IBF Svart |               | -0 |          |        |       |

8 - När du sparat kommer denna ruta upp. Följ instruktionerna igen men utan att bocka i eget lag så får du in motståndarnas klubbmärken i tabellen och matchinformationen

| Han   | tera lag Pantamera Pojkar blå                                                                                |                                                                                |
|-------|----------------------------------------------------------------------------------------------------|--------------------------------------------------------------------------------|
| 0     | När du väljer ett lag som 'Ditt lag' kommer matcher för<br>prenumeration och hemsida.                        | r det laget automatiskt hamna i er kalender, tillgänglig både via app,         |
| 0     | Lägg till motståndarlagens klubbmärken genom att re<br>klubbmärke automatiskt visas i tabellen och i matchin | digera deras lag. Sök upp och välj deras klubb så kommer deras<br>formationen. |
| Lagis | erien                                                                                                    |                                                                                |
|       | Almunge IK                                                                                                   |                                                                                |
| U,    | Björklinge BK                                                                                                | Ditt lag                                                                       |
| -     |                                                                                                    |                                                                                |

Nu är du klar med importen av serien!

Spelar ditt lag i flera serier får du göra om samma procedur igen. Nu är serien hämtad från IBIS och om det görs matchflytt eller andra ändringar där, ändras det även i ditt lags serie/kalender.

Nu kan du se ditt lags matcher i kalendern

|                                      | ndor               | Ű,              | 希 St             | art             | 🔒 Lag           | let             | 🛗 Kale          | nder     | 1 | Serier            | O B            | ilder | Nideo       | 👤 Gá       | stbok | Y Sponsorer | 📞 Kontakt | <b>≡</b> Me |
|--------------------------------------|--------------------|-----------------|------------------|-----------------|-----------------|-----------------|-----------------|----------|---|-------------------|----------------|-------|-------------|------------|-------|-------------|-----------|-------------|
|                                      | ender              | 11 .            |                  | Okto            | ober 2          | 2017            |                 | ٠        |   | Ons               | 11             |       |             |            |       |             |           |             |
| Almunge IK (borta)                   | 15 okt, 10:15      | <b>Må</b><br>25 | т <b>і</b><br>26 | <b>On</b><br>27 | <b>To</b><br>28 | <b>Fr</b><br>29 | <b>Lö</b><br>30 | Sö<br>1  |   | Tor<br>Fre        | 12<br>13       |       |             |            |       |             |           |             |
| Tierp IBK/TÖFF (hemma)               | 21 okt, 13:10      | 2<br>9          | 3<br>10          | 4<br>11         | 5<br>12         | 6<br>13         | 7<br>14         | 8<br>15  |   | Lör<br>Sön        | 14<br>15 10:1  | i 🖆   | Almunge I   | (borta)    |       |             |           |             |
| Storvreta IBK P07 (svart)<br>(hemma) | 28 okt, 09:00      | 16<br>23        | 17<br>24<br>21   | 18<br>25        | 19<br>26        | 20<br>27        | 21<br>28        | 22<br>29 |   | Mân<br>Tis<br>Ons | 16<br>17<br>18 |       |             |            |       |             |           | V.          |
| IK Sirius IBK P07 (borta)            | 11 nov, 00:00      |                 | Prenur           | merera          | T               | Ð               | Skriv ut        | -        |   | Tor<br>Fre 2      | 19<br>10       |       | Tiern IBK/  | ÖFF (homn  | (2)   |             |           |             |
| Frötuna IBF (hemma)                  | 18 nov, 09:00      | 202             | 12-2             |                 |                 |                 |                 |          |   | Sôn 2<br>Mân 3    | 21 12.11       | 5 L   | The protect | orr (nemin | ia)   |             |           | V.          |
|                                      | Kalenderöversikt > | 4               | 02               | C.E             | 10              | 2               | A               | 1        |   | Tis 2             | 24             |       |             |            |       |             |           |             |